## <u>Graphical GenoTypes (GGT)</u> software for visualization and analysis of genetic data

The Ohio State University – OARDC Nancy Huarachi Morejon Email: huarachi.1@osu.edu

## **Purpose of this tutorial**

- To demonstrate how to download and install Graphical GenoTypes (GGT) software.
- Explain how to organize and input data.
- Explain the uses of GGT to visualize and analyze genetic data.

## **GGT 2.0 Graphical Genotypes**

- Version 1 was released in 1999 as a free software package for visualization of molecular marker data (van Berloo, R., 1999).
- The concept of graphical genotypes was developed for plant breeding and plant genetics (Young, N. D. and S. D. Tanksley. 1989).
- The latest version (2010) has expanded options for genetic analysis of populations including diversity analyses and simple association studies.

## Why GGT ?

- A graphical representation of molecular marker data can be an important tool in the process of selection and evaluation of plant material.
- It enables the representation of molecular marker data by simple chromosome drawing in several ways.

#### Requirements

- Software is in English, developed by Laboratory of Plant Breeding,
   Wageningen University, The Netherlands (Van Berloo, R., 1999).
- System requirements
   Computer running Windows
   Will take 5 10 MB of hard disk space.

#### Where to find...

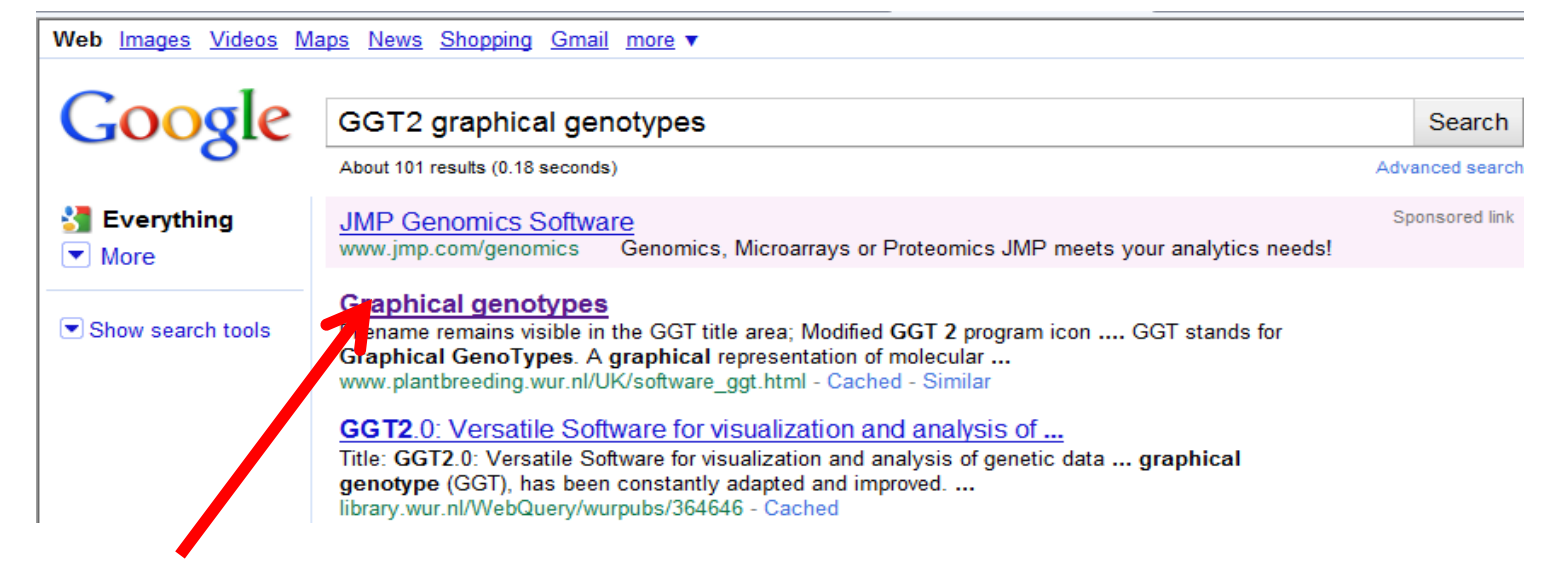

#### www.plantbreeding.wur.nl/UK/software\_ggt.html

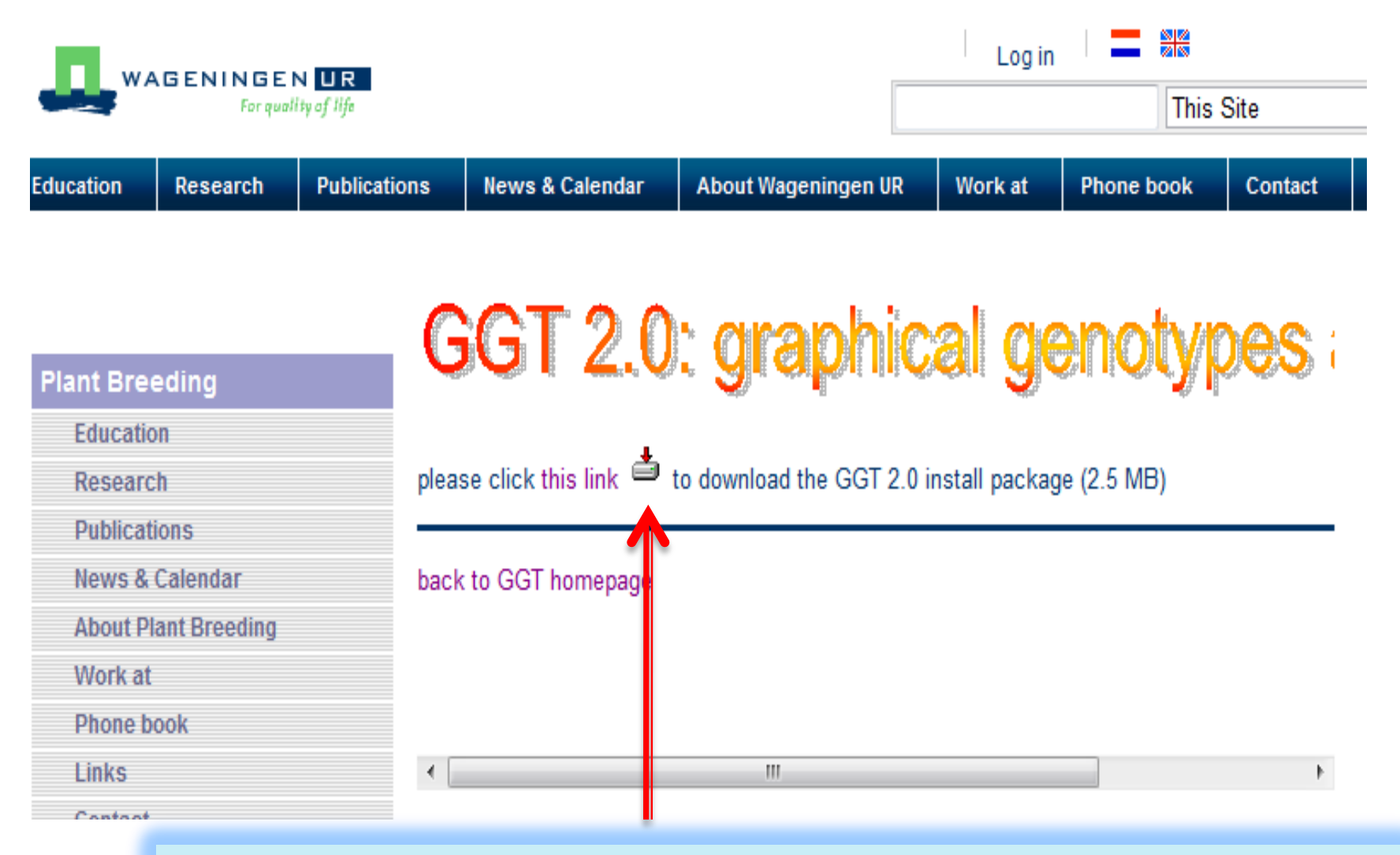

#### Click here to download the software

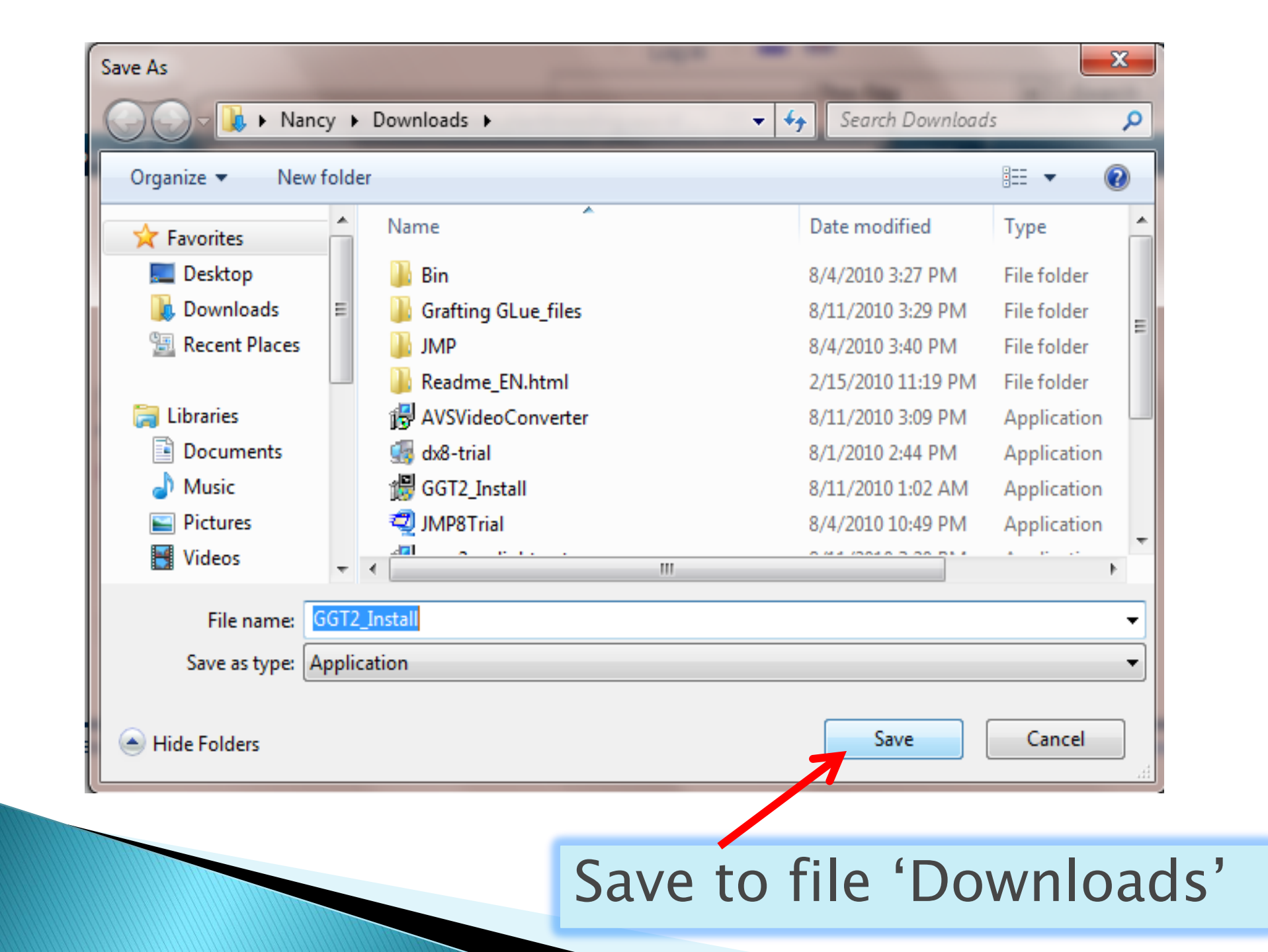

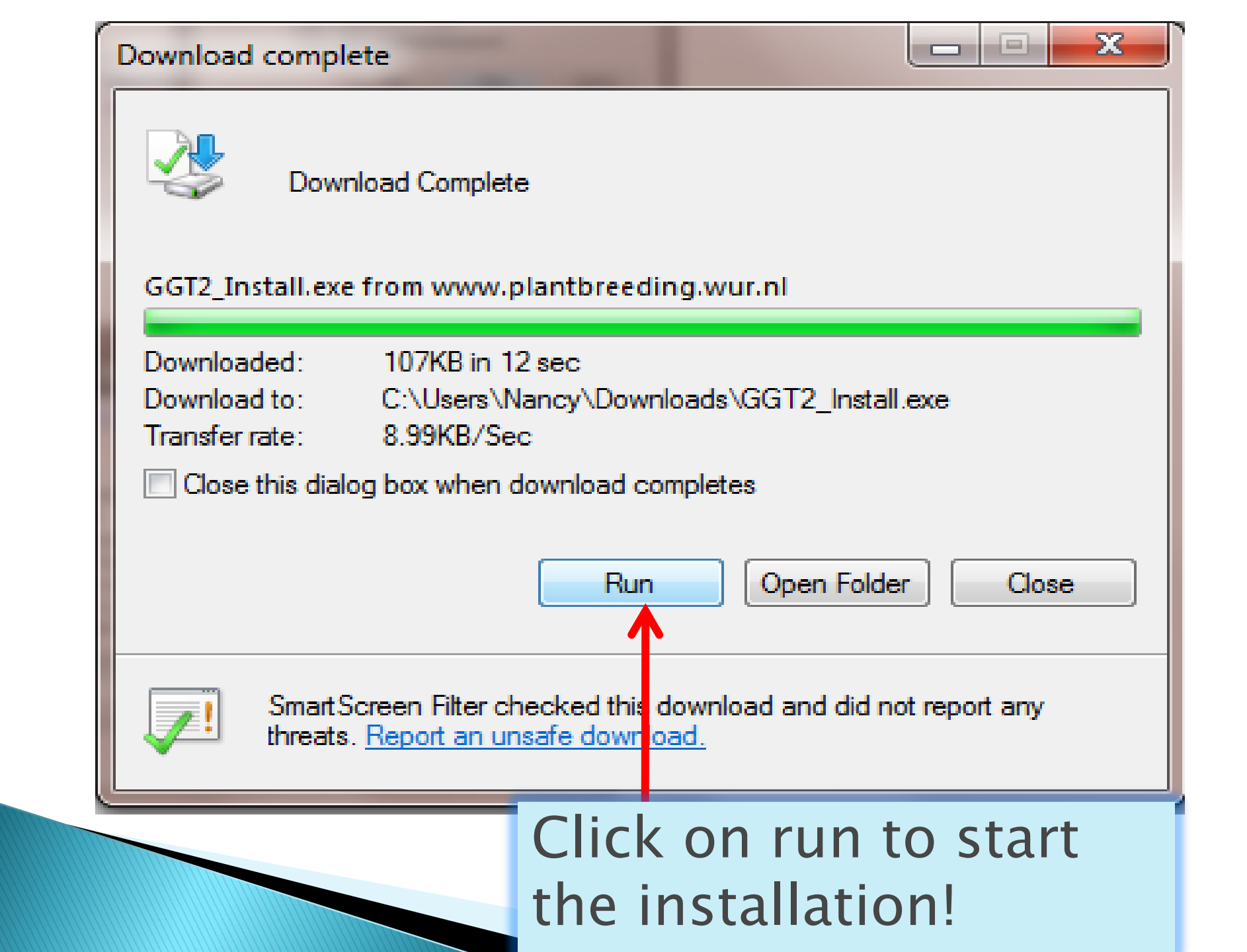

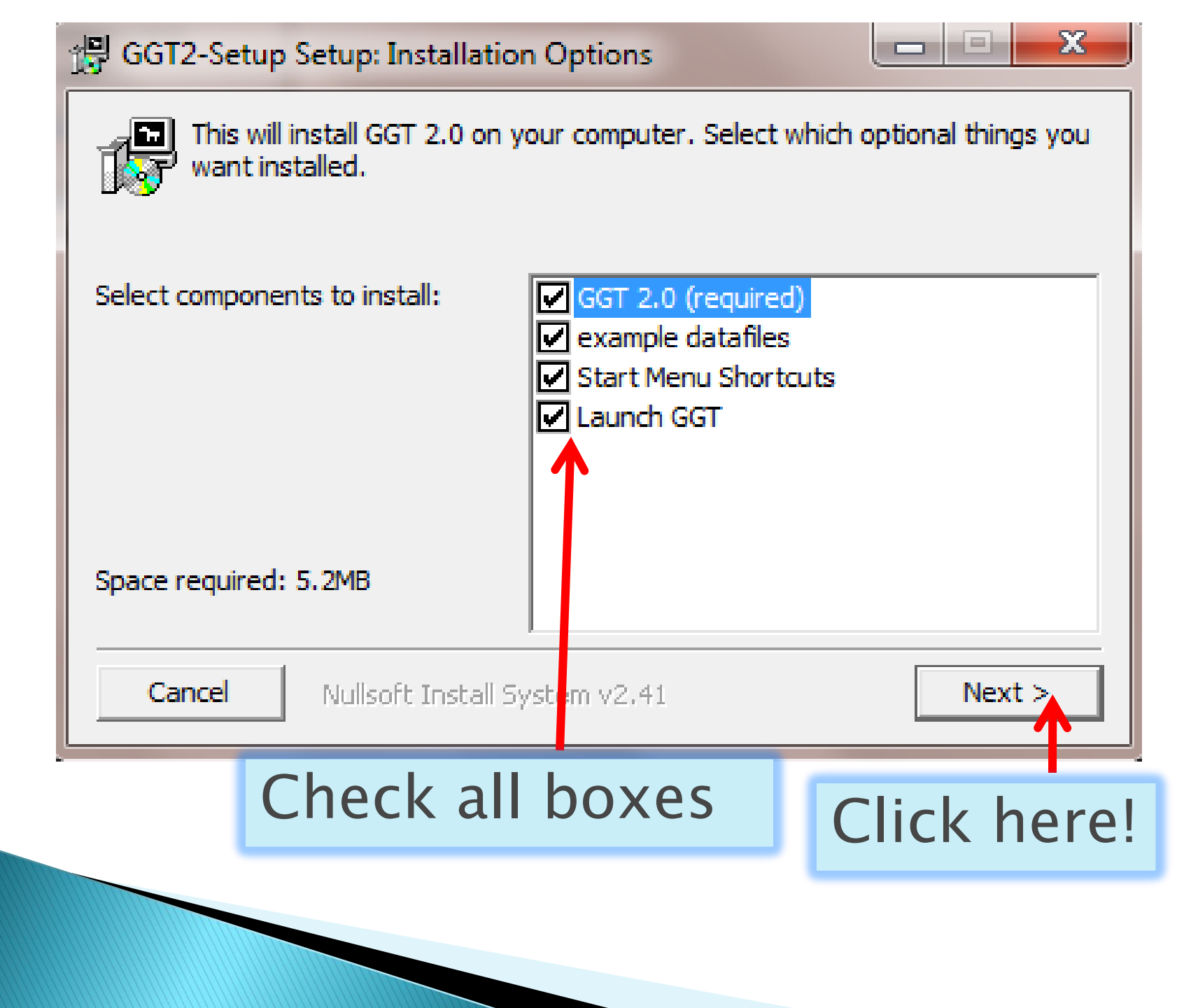

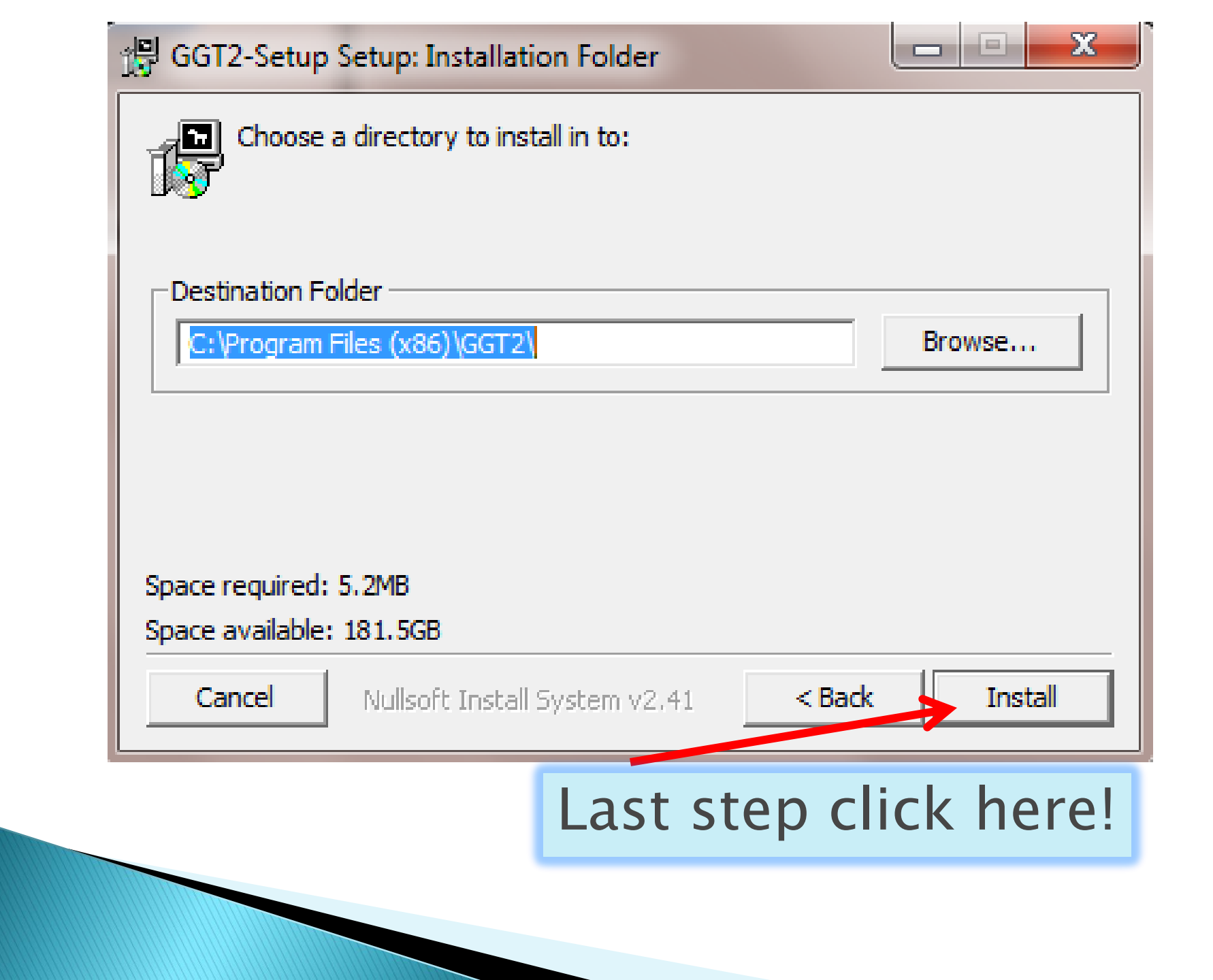

#### What files should you get?

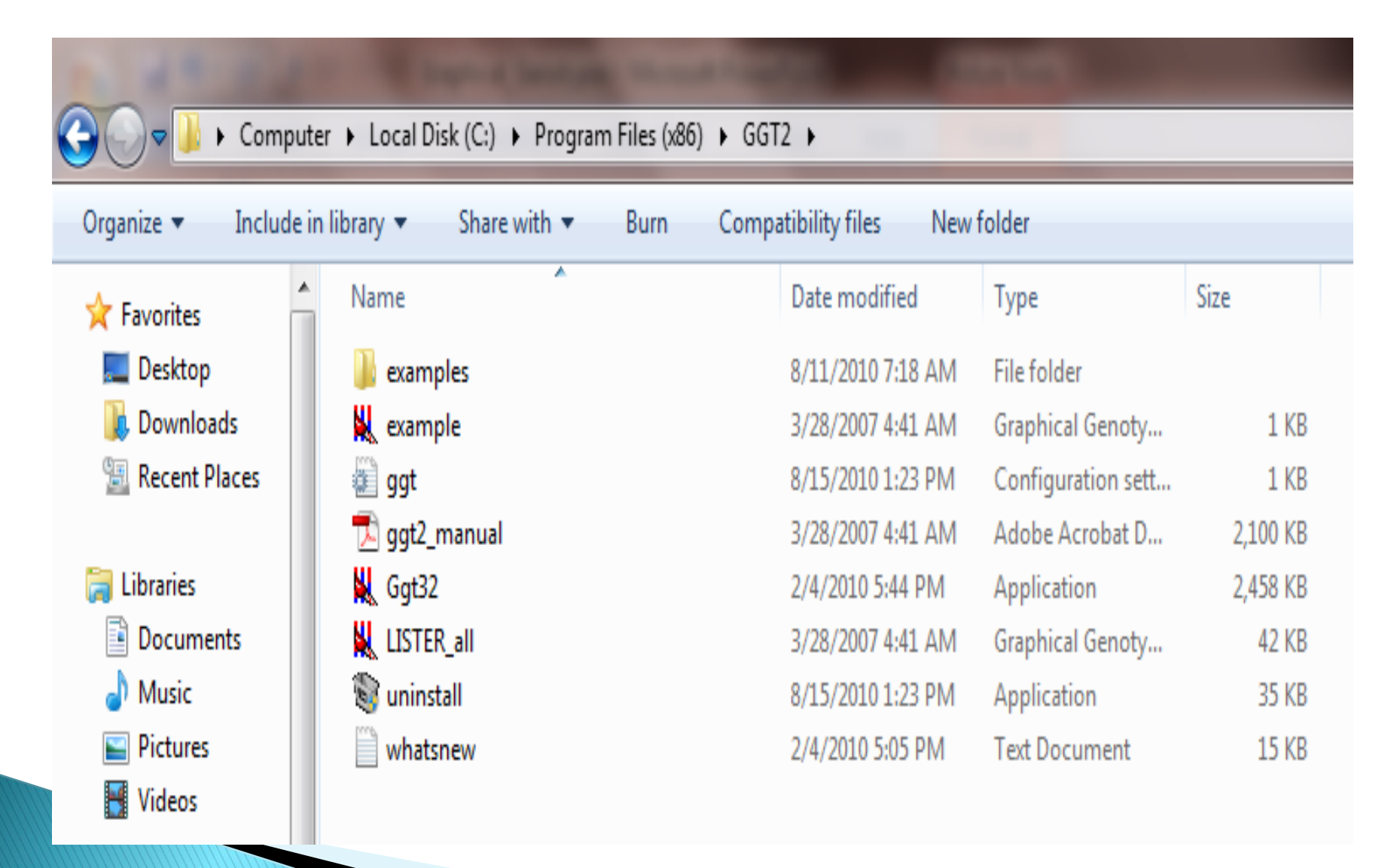

## **Example Data**

| r ) | • | Local Disk (C:) | ۲ | Program Files (x86) | ۲ | GGT2 | ⊁ | examples |
|-----|---|-----------------|---|---------------------|---|------|---|----------|
|-----|---|-----------------|---|---------------------|---|------|---|----------|

| library 🔻 | Share with 🔻 | Burn | Compatibility files | New folder            |        |
|-----------|--------------|------|---------------------|-----------------------|--------|
| Name      | <u>^</u>     |      | Date modified       | Туре                  | Size   |
| 🕙 altern  | ative        |      | 3/28/2007 4:41      | AM Microsoft Office E | 15 KB  |
| 👢 CHRO    | DM1          |      | 3/28/2007 4:41      | AM Graphical Genoty   | 11 KB  |
| CHRC      | DM1.LOC      |      | 3/28/2007 4:41      | AM LOC File           | 12 KB  |
| chror     | m1.map       |      | 3/28/2007 4:41      | AM MAP File           | 3 KB   |
| 👢 CHRO    | DM2          |      | 3/28/2007 4:41      | AM Graphical Genoty   | 13 KB  |
| CHRC      | DM2.LOC      |      | 3/28/2007 4:41      | AM LOC File           | 14 KB  |
| chror     | m2.map       |      | 3/28/2007 4:41      | AM MAP File           | 3 KB   |
| 👢 CHRO    | DM3          |      | 3/28/2007 4:41      | AM Graphical Genoty   | 9 KB   |
| CHRC      | DM3.LOC      |      | 3/28/2007 4:41      | AM LOC File           | 9 KB   |
| chror     | n3.map       |      | 3/28/2007 4:41      | AM MAP File           | 2 KB   |
| 👢 Demo    | ocp1         |      | 3/28/2007 4:41      | AM Graphical Genoty   | 2 KB   |
| LISTE     | R.LOC        |      | 3/28/2007 4:41      | AM LOC File           | 39 KB  |
| LISTE     | R.MAP        |      | 3/28/2007 4:41      | AM MAP File           | 6 KB   |
| 👢 LISTE   | R_all        |      | 8/11/2010 7:18      | AM Graphical Genoty   | 41 KB  |
| 🕙 listera | dean_ggt     |      | 3/28/2007 4:41      | AM Microsoft Office E | 595 KB |
| 🕙 small   | ggt          |      | 3/28/2007 4:41      | AM Microsoft Office E | 14 KB  |

## How to prepare data?

- There are many options to prepare data:
  - 1) Build GGT from two sources, locus and map data.
  - 2) Export using an EXCEL spreadsheet.
  - 3) Alternative layout (for further information see the manual)

#### 1. Input Data – Building GGT files

# From two sources: a) Locus Data b) Map Data

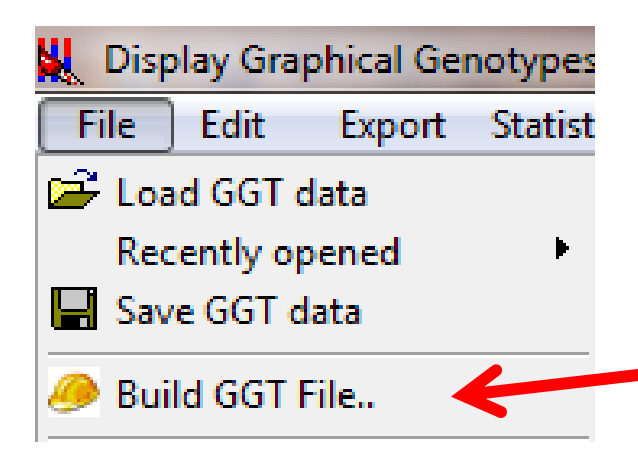

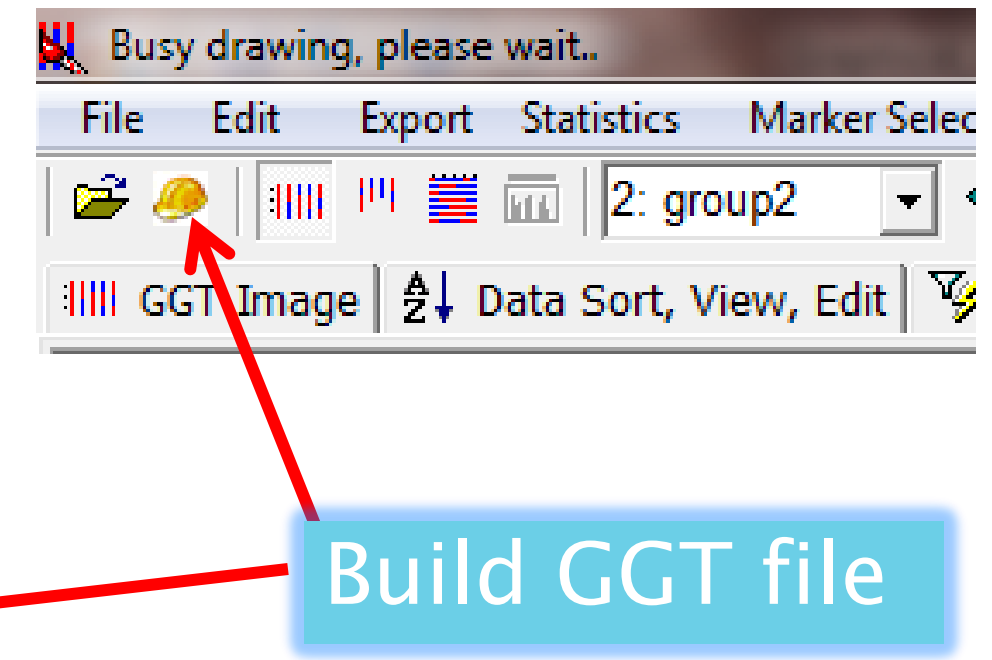

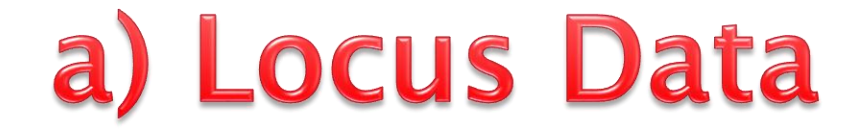

```
; This file was used as input for the JOINMAP mapping software
; use the BUIL GGT FILE option to merge '.loc' and '.map' files into a
'.ggt' file
; Fri, 10 Jan 1997, 11:54
; grouping file: mylvunig.grp
; original file: mylvunig.loc
; linkage group: 1
name = lvunig-1
popt = RI9
nloc = 72
nind = 103
E42M32-231#1
  aaaaa -ca-a caccc aacca cacac caaca aaaca cccca accaa accca
  caaac aaaaa accaa acccc accaa cccac acaaa caccc caaaa ccaac
  CCC
E33M61-740
  aaaaa aaaca caccc aacca aacac caaca caaca acaaa acacc accaa
  cacaa acaaa accca ccccc accaa accac accaa caaca caaaa caaac
```

*The* locus file is a plain text file (txt). *A* = *Parent 1; B* = *Parent 2; H* = *heterozygote; C* = *B/H; D* = *A/H* (MAPMAKER FORMAT)

#### b) Map Data

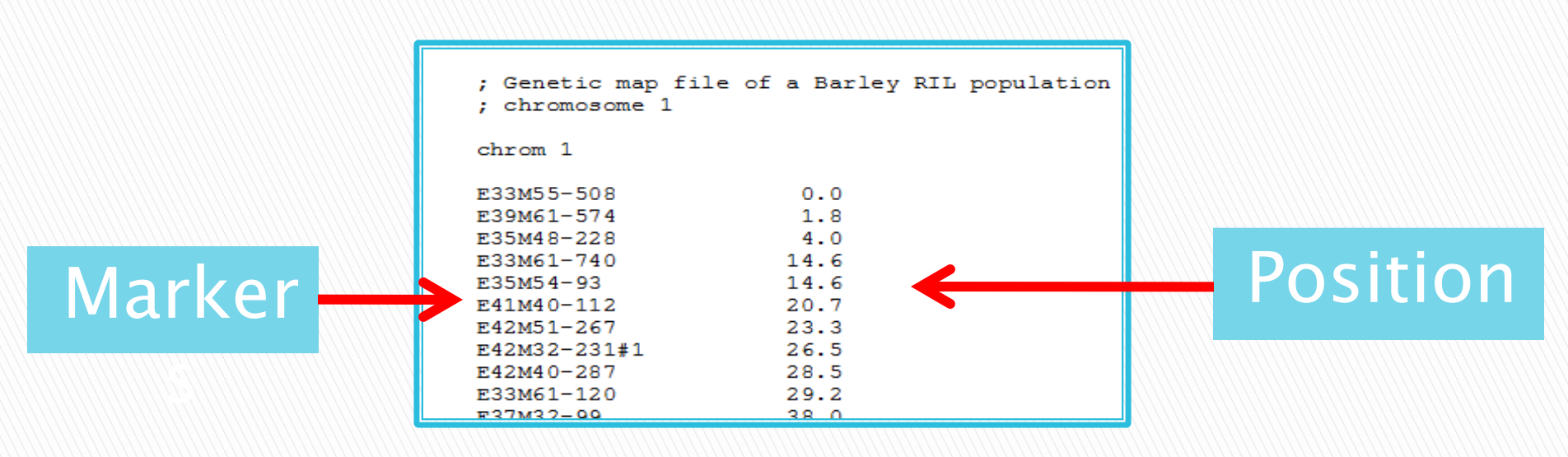

The map file is a plain text file as well (MAPMAKER Output). It lists, in two columns, markers and their map positions.

## To merge both sources of data

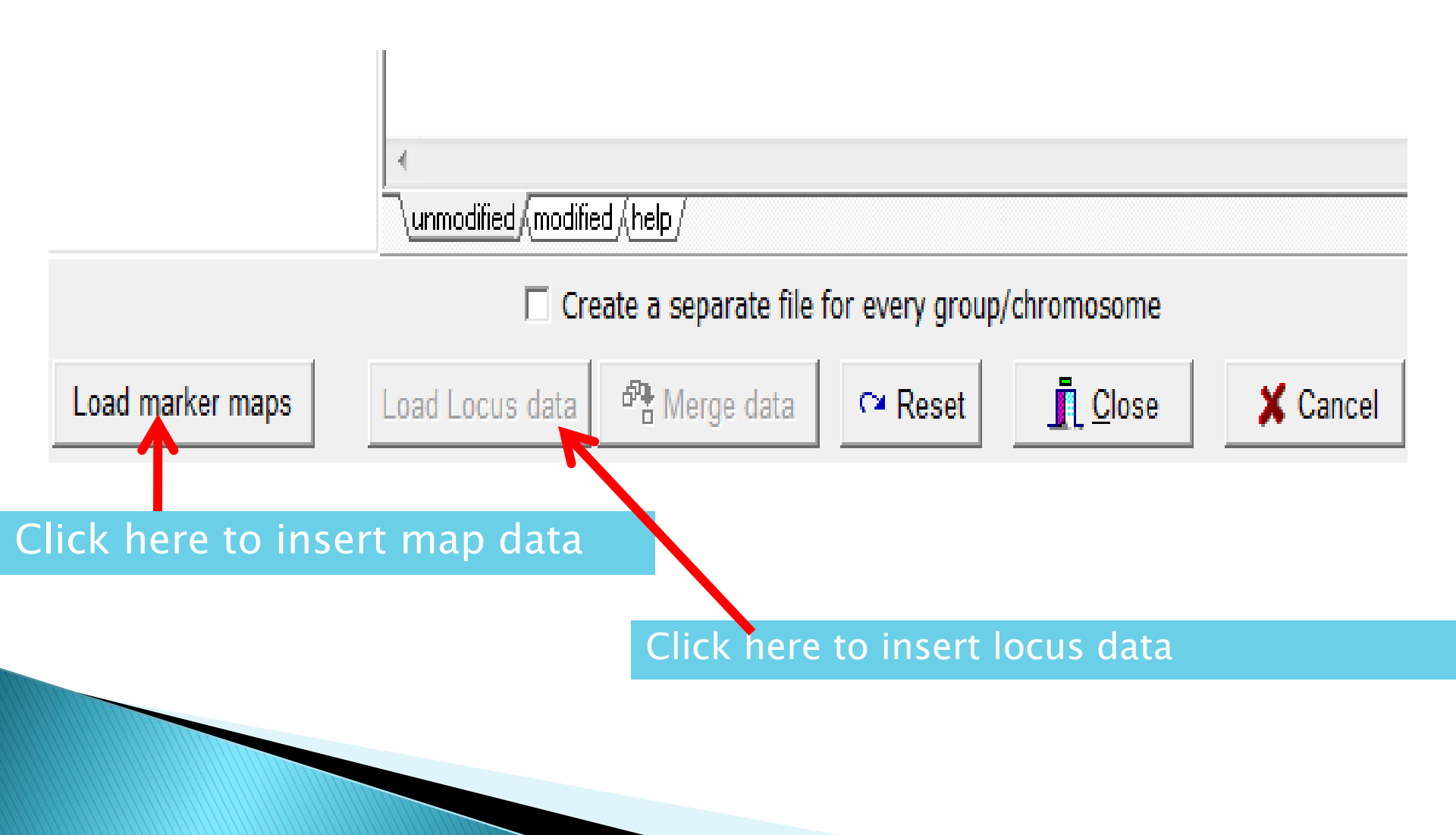

## Loading marker maps

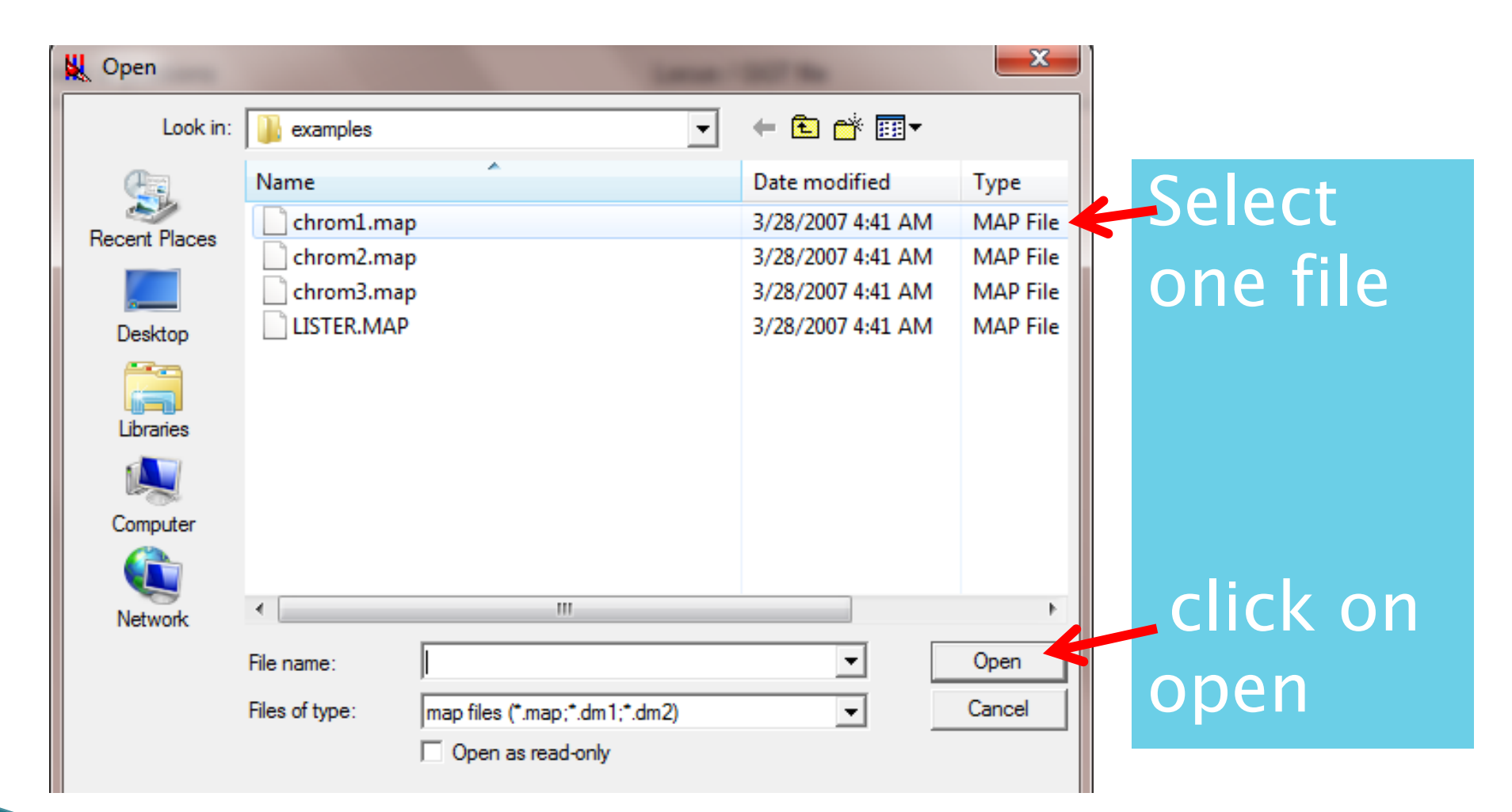

## Loading locus data

| 👢 Open        |                |                   |   | And in case of the local division of the local division of the loc | ×        |          |
|---------------|----------------|-------------------|---|----------------------------------------------------------------------------------------------------|----------|----------|
| Look in:      | examples       |                   | - | ← 🗈 💣 📰 -                                                                                                    |          |          |
| (Car)         | Name           |                   |   | Date modified                                                                                                    | Туре     | Select   |
|               | CHROM1.L       | ос                |   | 3/28/2007 4:41 AM                                                                                                    | LOC File |          |
| Recent Places | CHROM2.L       | oc                |   | 3/28/2007 4:41 AM                                                                                                    | LOC File | ono filo |
|               | CHROM3.L       | ос                |   | 3/28/2007 4:41 AM                                                                                                    | LOC File |          |
| Desktop       | LISTER.LOC     |                   |   | 3/28/2007 4:41 AM                                                                                                    | LOC File |          |
| Libraries     |                |                   |   |                                                                                                    |          |          |
| Computer      |                |                   |   |                                                                                                    |          | And      |
|               |                |                   |   |                                                                                                    |          | Anu      |
| Network       | •              |                   |   |                                                                                                    | •        | click on |
|               | File name:     | CHROM1.LOC        |   | -                                                                                                    | Open     |          |
|               | Files of type: | locus             |   | -                                                                                                    | Cancel   | lopen    |
|               |                | Open as read-only |   |                                                                                                    |          |          |

| Marker names & positions | Locus / GGT file                                            |   |
|--------------------------|-------------------------------------------------------------|---|
| chrom 1                  | *g4532 BAAAAAABBABBBBBAAB-BBBBBBBBBBBBBAAB                  |   |
| *m488 0.0                | AABBBABBBBAABA-BBABBABBBBBAAAABBBBBBBA                      |   |
| _ *g4715a 0.0 😑          | BABBABBABBABABB-BBAABA-BA                                   |   |
| *w372 0.0                | *g4133 BAAAABABBABBBBBBAABABBBBBBBBBBABBAAB                 |   |
| *w100 3.1                | BABBBABBBBAABA-BBABBBBBBBBBBBBBBBBBBBB                      |   |
| *w443 3.8                | BABBABBABBAAABB-BAAABA-AA                                   |   |
| □ *g3786 9.7             | * W 398 B A A A A A - B B A B B B B B A A B - B B B B       |   |
| *w348 11.8               | A B B B B A B B B A B B B B A B B B B B                     |   |
| *w113 13.3               |                                                             |   |
| *w203 16.6               |                                                             |   |
| *g3829 18.1              |                                                             |   |
| *m235 21.8               |                                                             |   |
| *w265 24.3               |                                                             |   |
| *w163 25.0               |                                                             |   |
| *w111 28.2               | **/148 BAAAAA- BBABABBBBBBBBBBBBBBBBBBBBBBBBB               |   |
| *w192 28.2               |                                                             |   |
| *w62_28.2                | BAABAABABBBBABBB-BBAABABAB                                  |   |
| *w15_28.2                | *W238 BAAAAA - B BABAB B B BAB - B BAB B BAB B BAB B BAAB B |   |
| *w116_29.1               | 8 8 8 8 8 8 - A 8 8 A 8 8 8 A A 8 8 8 8                     |   |
| *m253_38.9               | BAABAABAB BBABBB-BBAABABAB                                  |   |
| *w423a 42.9              | *m251 BAAAAB - B BABAB B B BABABAAB B BAAB B BAAB B AAB B   |   |
| *w63 45 5                | BB-BABBB-AABB-BBBA-ABBBBBAAABBBBBBBBBB                      |   |
| *w19 46 9                | BAABAABABBBABBBABBAABABAB                                   |   |
| *w342 48 4               |                                                             |   |
| *w122 51 5               |                                                             |   |
| *app 52.0                |                                                             |   |
| _ gapb 55.9              | <                                                           | Þ |
| _ *w291a 66.3 ▼          | \unmodified \(modified \(help \)                            |   |
|                          | Create a separate file for every group/chromosome           |   |
| Land medica mana         |                                                             |   |
| Load marker maps         |                                                             |   |
|                          | $\mathbf{T}$                                                |   |
|                          |                                                             |   |
|                          |                                                             |   |

| Save As             |                                                         |            |         |        |         | ×              |
|---------------------|---------------------------------------------------------|------------|---------|--------|---------|----------------|
| Save in:            | examples                                                |            |         | - + 6  | È 💣 🎹 🕇 |                |
| Recent Places       | Name<br>CHROM1<br>CHROM2<br>CHROM3<br>CHROM3<br>Democp1 | Date modif | Туре    | ▼ Size | Tags    |                |
| Computer<br>Network |                                                         |            |         |        |         |                |
|                     | File name:<br>Save as type.                             | GGT format | (*.ggt) |        | •<br>•  | Save<br>Cancel |

Save in the same folder as your original data files using \*.ggt format

Build GGT file

| Marker names & positions                                                                                                    |   | Locus / GGT file                                                                                                    |
|----------------------------------------------------------------------------------------------------|---|----------------------------------------------------------------------------------------------------|
| <ul> <li>✓ chrom 1</li> <li>✓ E33M55-508 0.0</li> <li>✓ E39M61-574 1.8</li> <li>✓ E35M48-228 4 0</li> </ul>                                                                   | Â | nchrom=1<br>nind=103<br>popt=ri9                                                                                                    |
| <ul> <li>✓ E33M61-740 14.6</li> <li>✓ E35M54-93 14.6</li> <li>✓ E41M40-112 20.7</li> <li>✓ E42M51-267 23.3</li> <li>✓ E42M32-231#1 26.5</li> <li>✓ E42M40 297 29.5</li> </ul> | Ш | name= 1<br>nloc=72<br>E33M55-508 0.0<br>dddbd bdddd bdbbb ddbbb dddbb bddbd bdddd bbbbb dbddb<br>bdddd dbdbb bdbbb bddbb bddbb bbdbb bbdbb bbdbb bdddb |
| <ul> <li>✓ E42M40-287 28.3</li> <li>✓ E33M61-120 29.2</li> <li>✓ E37M32-99 38.0</li> <li>✓ e37m32-555#1 38.6</li> <li>✓ E35M61-432 44.0</li> <li>✓ E42M32-195 71.7</li> </ul> |   | dbd<br>E39M61-574 1.8<br>d-dbd bd-bd bdbbb dbbbb ddddb bddbd bdddd dbddd bbbbb dbddd<br>bdddd dbddd ddbbb bdbbb bdddb dbbdb dbddd bbdbd bdddd<br>dbd   |
| <ul> <li>✓ E38M54-618 79.3</li> <li>✓ E33M61-210 79.3</li> <li>✓ e37m33-154 81.0</li> <li>✓ E37M33-311 81.0</li> <li>✓ E33M54-261 81.6</li> <li>✓ E345M54-261 81.6</li> </ul> |   | E35M48-228 4.0<br>dddb- bddbd bdbbb dd-db b-dbd bdddd dbddd bbbbb dbddd<br>bdbdd dbddd ddb-b bdbbb bd-dd dbbdb dbddd bbdbd bdbdd bdddb<br>bbd          |
| <ul> <li>✓ E43M35-310 81.0</li> <li>✓ E35M55-458 84.0</li> <li>✓ E33M61-353 85.3</li> <li>✓ e33M54-201 86.0</li> <li>✓ e33M54-202 86.0</li> <li>✓ e42M40-472 86.0</li> </ul>  |   | E33M61-740 14.6<br>aaaaa aaaca caccc aacca aacac caaca caaca acaaa acacc accaa<br>cacaa acaaa accca ccccc accaa accac accaa caaca caaaa caaac<br>cca   |
| <ul> <li>✓ e37M33-439 86.6</li> <li>✓ e33M61-718 86.6</li> </ul>                                                                                                    | ÷ |                                                                                                    |
|                                                                                                    |   | Create a separate file for every group/chromosome                                                                                                    |
| Load marker maps                                                                                                    |   | Load Locus data Merge data 🗠 Reset 🚺 Close X Cancel                                                                                                    |
|                                                                                                    |   |                                                                                                    |
|                                                                                                    |   | Click here!                                                                                                    |

## 2) Input Data using EXCEL

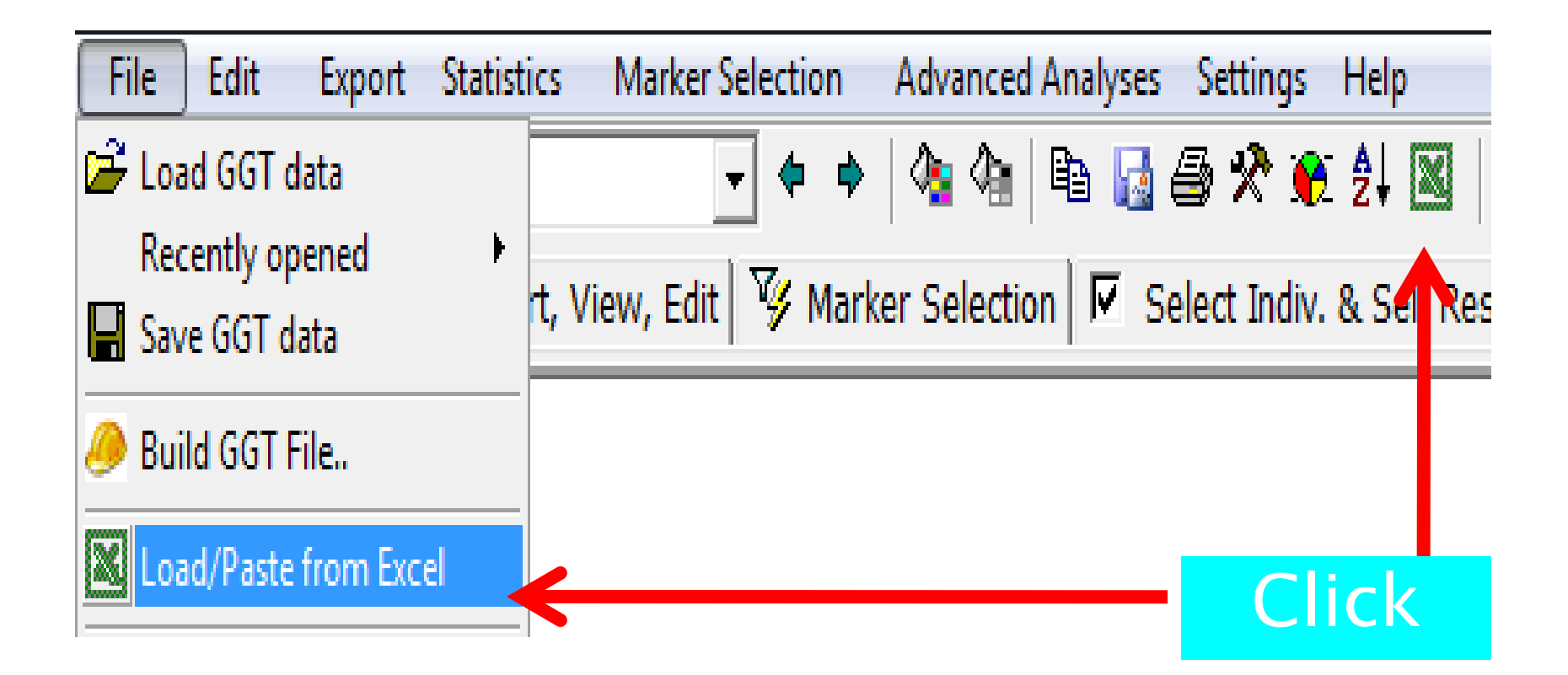

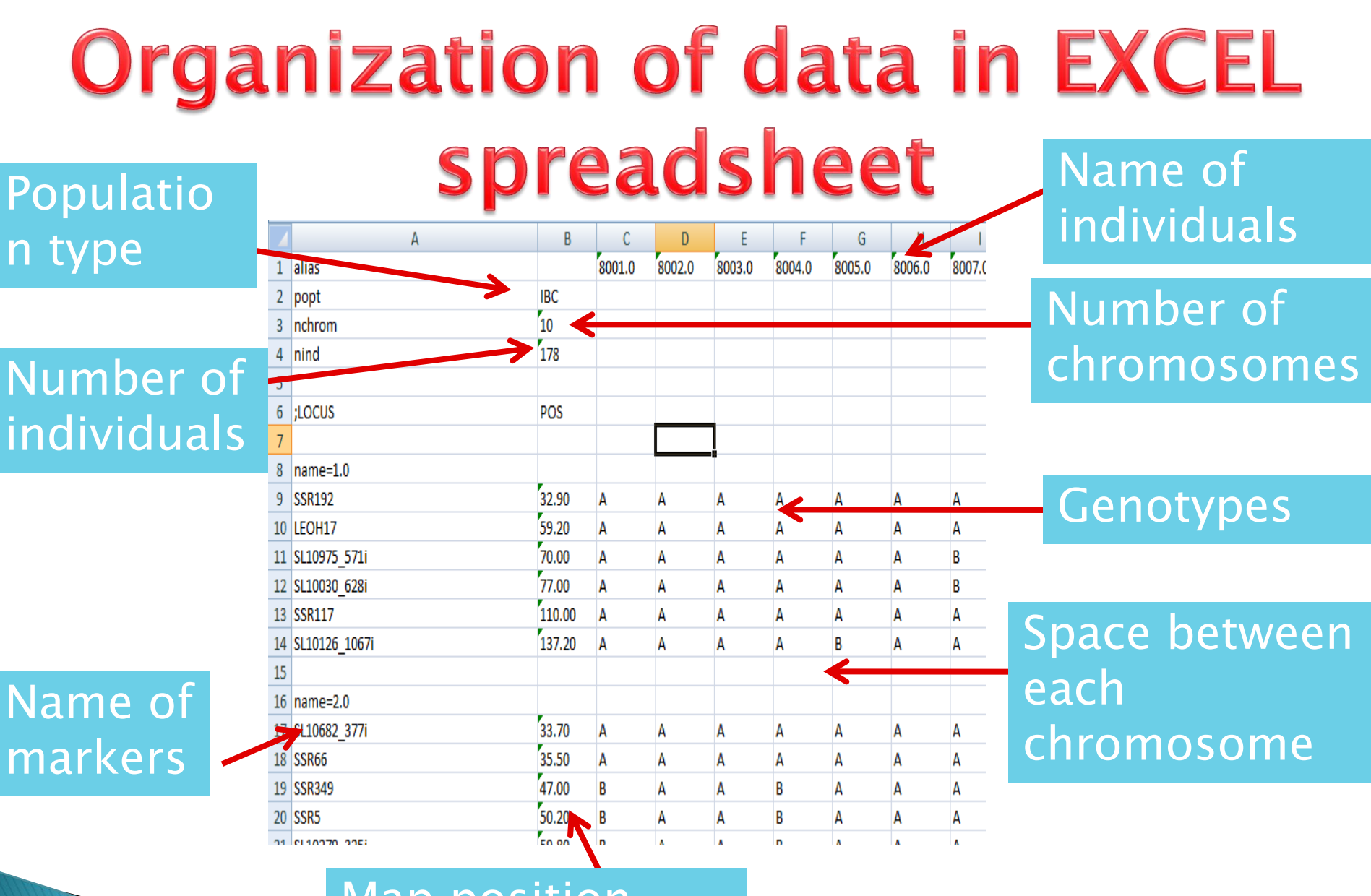

Map position

| sert           | AutoSum | Recently F<br>Used * | inancial I | Logical  | Text Dat<br>Tin | te&Loo<br>ne *Refe | kup&N<br>rence ▼& | th Mor<br>ig ~ Functio      |
|----------------|---------|----------------------|------------|----------|-----------------|--------------------|-------------------|-----------------------------|
|                | (9      | <del>-</del> (6      | 1          | function | Library         |                    |                   | This is how to              |
|                | 4       | В                    | С          | D        | E               | F                  | G                 |                             |
| alias          |         | 2                    | geno1      | geno2    | geno3           | geno4              | geno5             |                             |
|                |         |                      |            |          | -               | -                  |                   |                             |
| nchror         | n       | 2                    |            |          |                 |                    |                   | Organize vour               |
|                | _       |                      |            |          |                 |                    |                   |                             |
| popt           | F       | 2                    |            |          |                 |                    |                   |                             |
| locus          | P       | 05                   |            |          |                 |                    |                   |                             |
| name=          | aroup1  |                      |            |          |                 |                    |                   |                             |
| marke          | r1      | 0                    | 33         | 40       | 33              | 56                 | 33                |                             |
| marke          | 2       | 25.8                 | Α          | ?        | Α               | Н                  | В                 | spreadsheet                 |
| marke          | 3       | 76.9                 | all1       | all2     | ?               | all2               | all3              | Spicuasiiceti               |
| marke          | r4      | 101.3                | A          | В        | н               | Α                  | Α                 |                             |
|                |         |                      |            |          |                 |                    |                   |                             |
| name=<br>marko | group2  | 15.5                 | ц          | B        | ^               | ц                  | Δ                 |                             |
| marke          | 21      | 43.7                 | all1       | all2     | all3            | all4               | all2              | GGT <-> Excel data exchange |
| marke          | 23      | 81                   | A          | ?        | A               | H                  | B                 |                             |
|                |         |                      |            |          |                 |                    | _                 |                             |
|                |         |                      |            |          |                 |                    |                   |                             |
|                |         |                      |            |          |                 |                    |                   |                             |
|                |         |                      |            |          |                 |                    |                   |                             |
|                |         |                      |            |          |                 |                    |                   |                             |
|                |         |                      |            |          |                 |                    |                   | Paste here                  |
|                |         |                      |            |          |                 |                    |                   | Cancel                      |
|                | ht      |                      | C          |          |                 |                    |                   | Cancer                      |
| 9              |         |                      |            | <b>X</b> |                 |                    |                   | Delete this row             |
|                |         |                      |            |          |                 |                    |                   |                             |
|                |         |                      |            |          |                 |                    |                   |                             |
|                |         |                      |            |          |                 |                    |                   |                             |
|                |         |                      |            |          |                 |                    |                   |                             |
|                |         |                      |            |          |                 |                    |                   |                             |
|                |         |                      |            |          |                 |                    |                   |                             |
|                |         |                      |            |          |                 |                    |                   |                             |

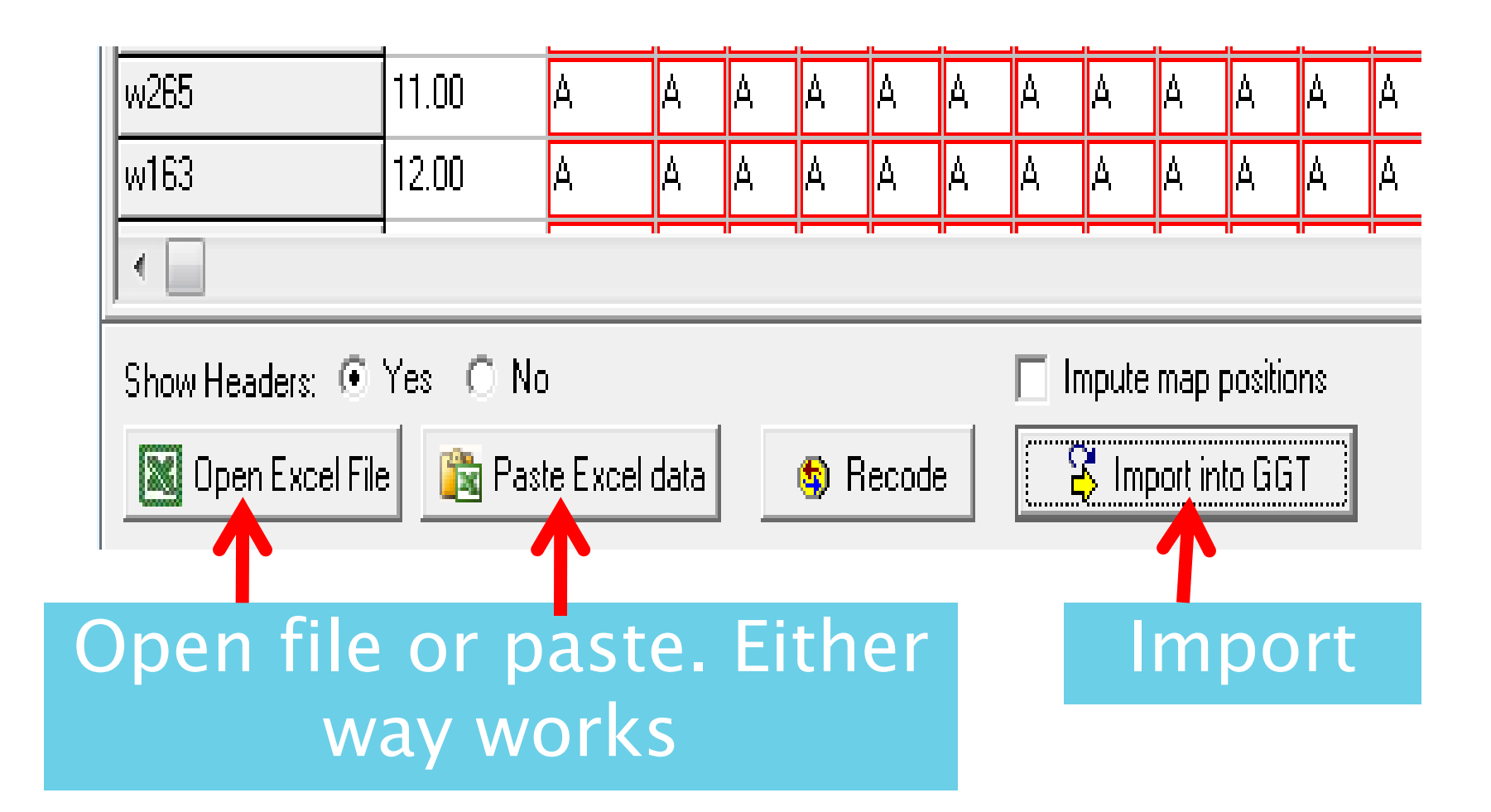

#### Output for all individuals for one chromosome

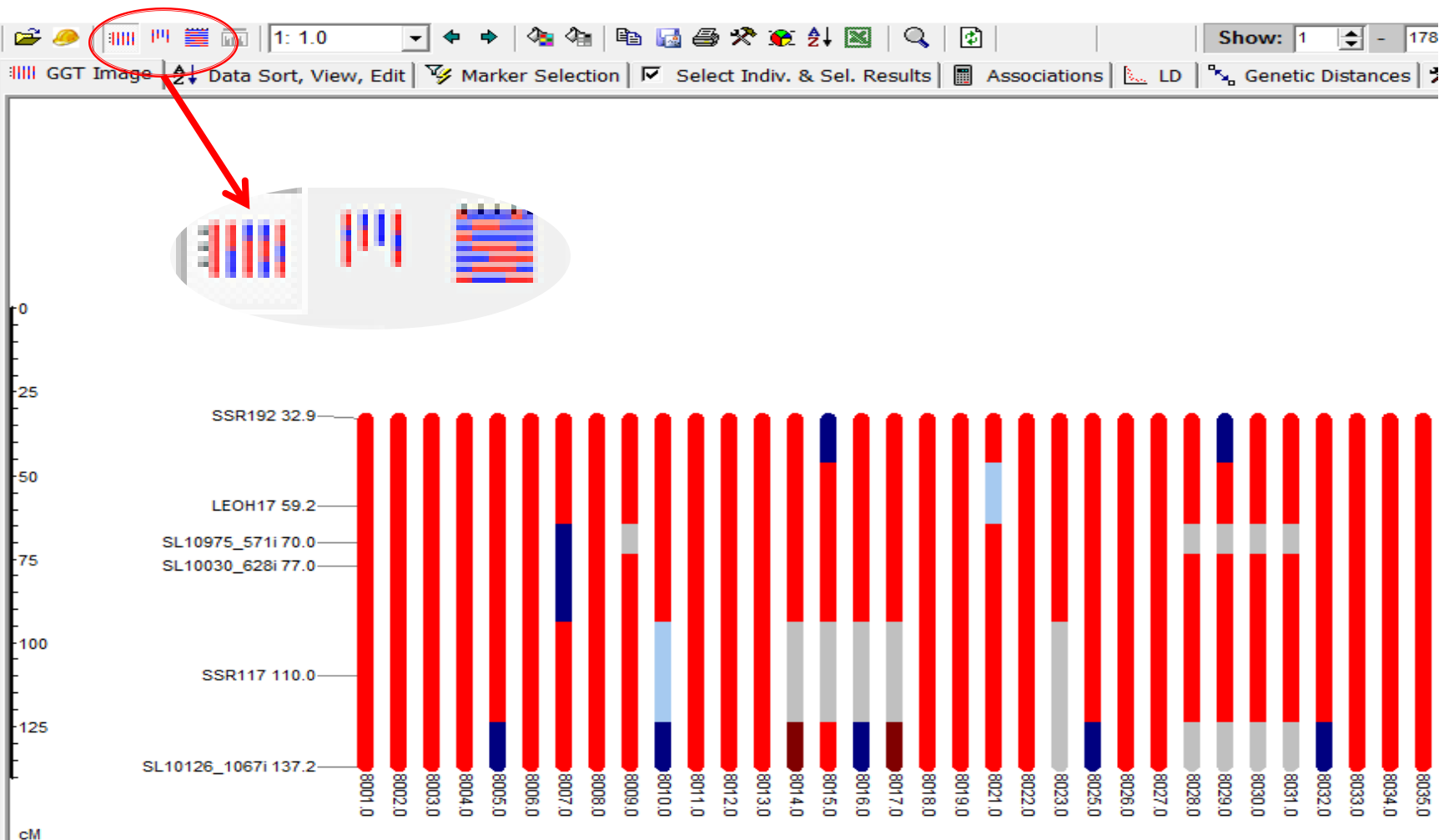

#### **Output for one individual all chromosomes**

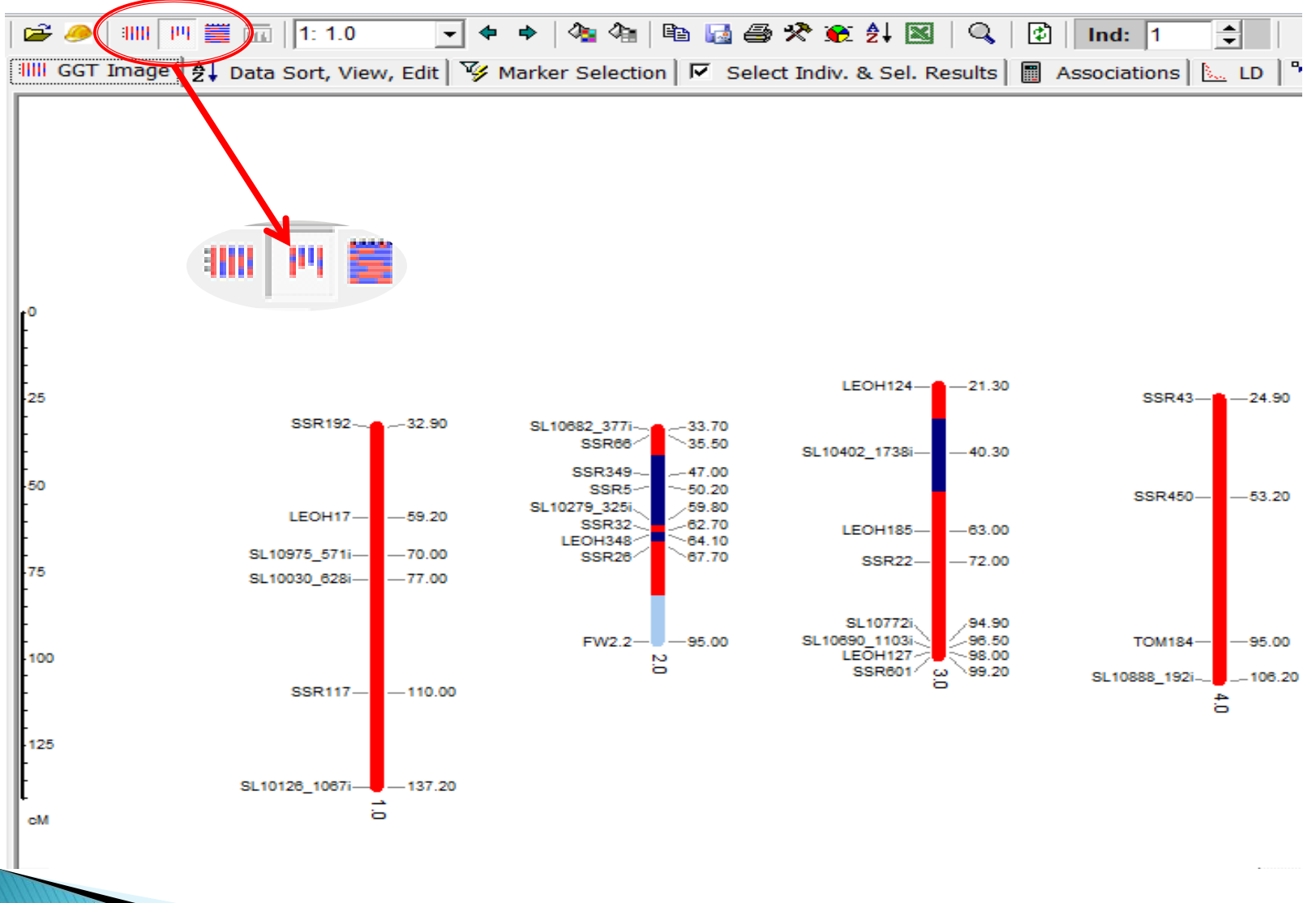

#### Output all individuals all chromosomes

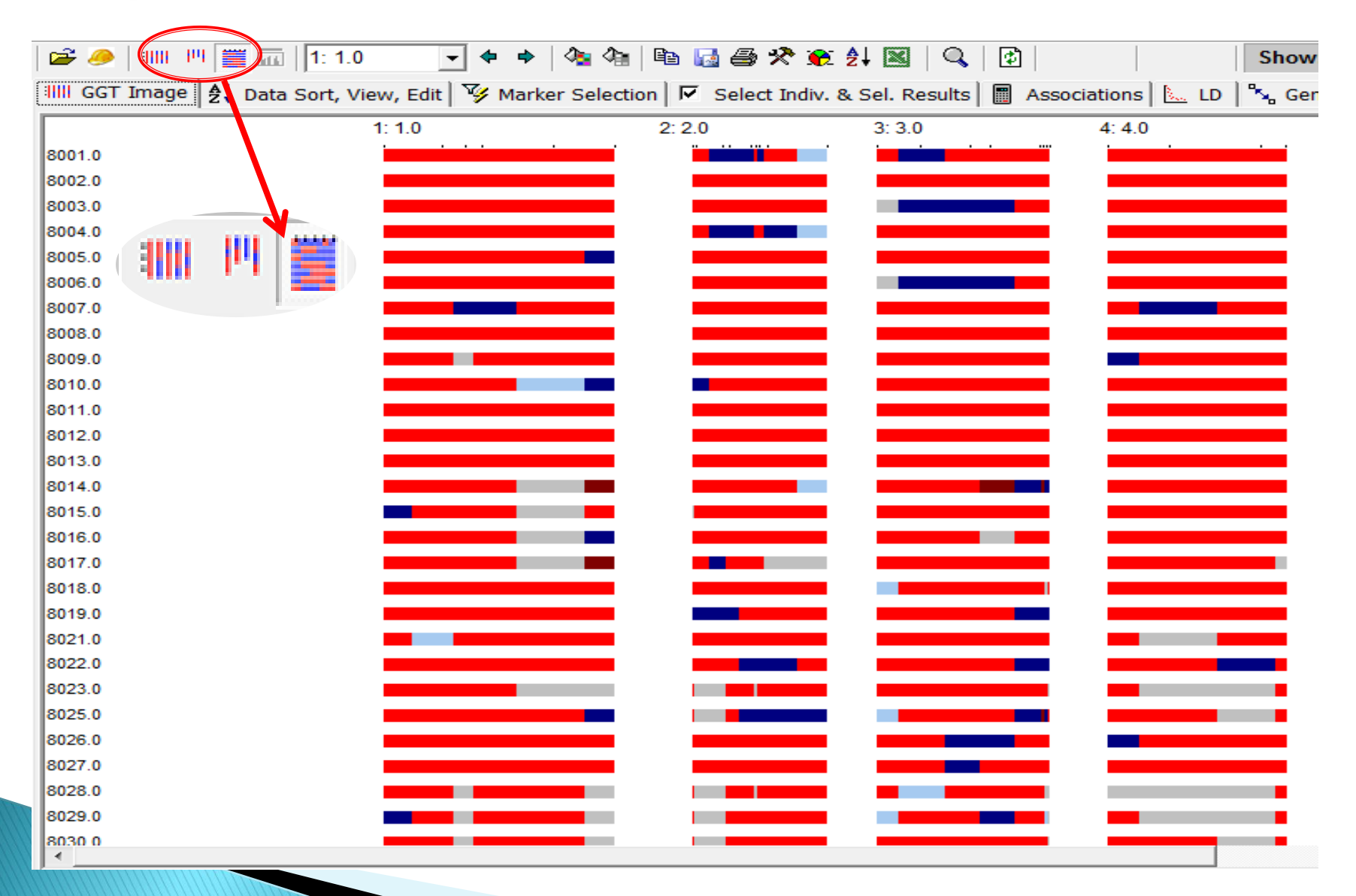

#### Manipulation of data - sorting data

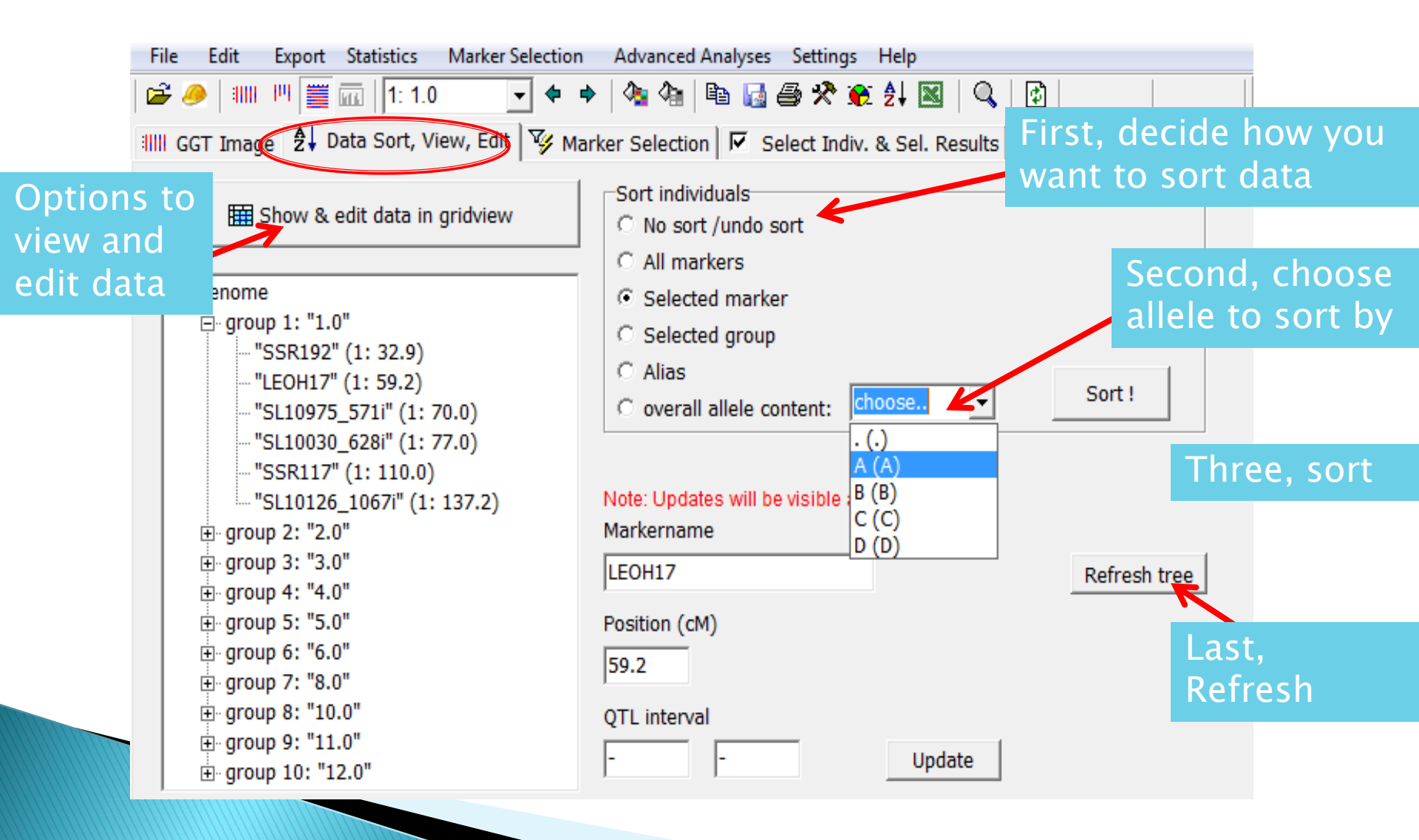

## Output after data are sorted by allele content of marker LEOH17

| File      | Edit    | Export | Statistics       | Mark    | er Selectior | n Advano   | ed Analy  | ses Settin | igs Help   |           |       |            |        |         |
|-----------|---------|--------|------------------|---------|--------------|------------|-----------|------------|------------|-----------|-------|------------|--------|---------|
| 🗃 🥖       | )   :   | III 🧮  | 🖬   <b>1</b> : 1 | .0      | - +          | 🔶   🐴 🍳    | 🖬   🖻 🔒   | 🛃 🖨 🛠      | 😥 🤶        |           | 🔁     |            |        | Sho     |
| :      G0 | GT Imag | e ĝ↓ D | ata Sort,        | View, E | dit 🛛 🍞 Ma   | arker Sele | ction   🔽 | Select In  | idiv. & Se | I. Result | 5 🔳 A | ssociatior | ns 📐 L | D 🔤 🗞 G |
|           |         |        |                  | 1: 1.0  | )            |            | 2: 2.     | 0          | 3          | : 3.0     |       | 4: 4       | 4.0    |         |
| 8061.0    |         |        |                  |         |              |            | ï         |            |            |           |       | <b></b>    | ·      |         |
| 8115.0    |         |        |                  |         |              |            |           |            |            |           |       |            |        |         |
| 8117.0    |         |        |                  |         |              |            |           |            |            |           |       |            |        |         |
| 8119.0    |         |        |                  |         |              |            |           |            |            |           |       |            |        |         |
| 8118.0    |         |        |                  |         |              |            |           |            |            |           |       |            |        |         |
| 8112.0    |         |        |                  |         |              |            |           |            |            |           |       |            |        |         |
| 8102.0    |         |        |                  |         |              |            |           |            |            |           |       |            |        |         |
| 8114.0    |         |        |                  |         |              |            |           |            | -          |           |       |            |        |         |
| 8183.0    |         |        |                  |         |              |            |           |            |            |           |       |            |        |         |
| 8116.0    |         |        |                  |         |              |            |           |            |            |           |       |            |        |         |
| 8127.0    |         |        |                  |         |              |            |           |            |            |           |       |            |        |         |
| 8182.0    |         |        |                  |         |              |            |           |            |            |           |       |            |        |         |
| 8129.0    |         |        |                  |         |              |            |           |            |            |           |       |            |        |         |
| 8132.0    |         |        |                  |         |              |            |           |            |            |           |       |            |        |         |
| 8121.0    |         |        |                  |         |              |            |           |            |            |           |       |            |        |         |
| 8125.0    |         |        |                  |         |              |            |           |            |            |           |       |            |        |         |
| 8123.0    |         |        |                  |         |              |            |           |            |            |           |       | •          |        |         |
| 8111.0    |         |        |                  |         |              |            |           |            |            |           |       |            |        |         |
| 8187.0    |         |        |                  |         |              |            |           |            |            |           |       |            |        |         |
| 8096.0    |         |        |                  |         |              |            |           |            |            |           |       |            |        |         |
| 8185.0    |         |        |                  |         |              |            |           |            |            |           |       |            |        |         |
| 8108.0    |         |        |                  |         |              |            |           |            |            |           |       |            |        |         |
| 8110.0    |         |        |                  |         |              |            |           |            |            |           |       |            |        |         |
| 8098.0    |         |        |                  |         |              |            |           |            |            |           |       |            |        |         |
| 8090.0    |         |        |                  |         |              |            |           |            |            |           |       |            |        |         |
| 8099.0    |         |        |                  |         |              |            |           |            |            |           |       |            |        |         |
| 8032.0    |         |        |                  |         |              |            |           |            |            |           |       |            |        |         |
| 8055.0    |         |        |                  |         |              |            |           |            | _          |           |       |            |        |         |

#### How to select individuals using specific criteria Marker Selection File Edit Export Statistics Advanced Analyses Settings Help

#### Setting selection crite

|              |                        |                        | 🗁 🕗 🖓 🖬 👘 🚔 📴 📴 📴 Specity Criteria. 👔 🔯 😂 🗶 Ži 🔯 🔍 😧                                |
|--------------|------------------------|------------------------|-------------------------------------------------------------------------------------|
| it           | eria                   |                        | IIIII GGT Image 2 Data Sort, Vi View Criteria and Results Apply Selection Filtering |
|              |                        |                        | Marker Alleles                                                                      |
| p2           | ¥ 🧀 I 💷 😐 🚟 🛲 I 1      | : 1.0 🚽 🗢 🌩            |                                                                                     |
| _            |                        |                        |                                                                                     |
|              | GGT Image   ᢓ↓ Data So | rt, View, Edit 🦻 Marke | ker Selection   🖌 Select Indiv. & Sel. Results   🛗 Associations   📐                 |
| Ma           | arker                  | Pos                    | Select Alleles                                                                      |
|              | Linkage-group 1        | <1.0>                  |                                                                                     |
| *            | SSR192                 | 32.9                   |                                                                                     |
| *            | LEOH17                 | 59.2                   |                                                                                     |
| *            | SL10975_571i           | 70.0                   | All AAAAAABA.AAAAAAAAAAAAAAAAAAAAAAAAAAA                                            |
| *            | SL10030_628i           | 77.0                   | A11 AAAAAABAAAAAAAAAAAAAAAAAAAAAAAAA UIIAUUU IIUU IIAVE UIIE /                      |
| *            | SSR117                 | 110.0                  |                                                                                     |
| *            | SL10126_1067i          | 137.2                  | All AAAABAAAABAAAADABDAAAA.BAABA allee at marker SSR6                               |
|              | Linkage-group 2        | <2.0>                  |                                                                                     |
| *            | SL10682_377i           | 33.7                   | A11 AAAAAAAAAAAAAAAAAAAAAAAAAAAAAAA                                                 |
| 8            | SSR66                  | 35.5                   | A AAAAAAAAAAAAAAAAAAAAAAAAAAAAAAAAAAAA                                              |
| $\checkmark$ | SSR349                 | 47.0                   | A BAABAAAAAAAAAAAAAAAAAAAAAAAAAAAAAAAA                                              |
| *            | SSR5                   | 50.2                   | А11 ВАНБАЛААААААААААААААААААААААААААААААА                                           |
| *            | SL10279_325i           | 59.8                   | A11 BAABAAAAAAAAAAAAAAABABABAAAAAAAAAAA                                             |
| *            | SSR32                  | 62.7                   | All AAAAAAAAAAAAAAAAAAAAAAAAAAAAAAAAAA                                              |
| *            | LEOH348                | 64.1                   | A11 BAAAAAAAAAAAAAAAAAAAABABAAAAAAA                                                 |
| *            | SSR26                  | 67.7                   | A11 AAABAAAAAAAAAAAAAAAAAAAAAAAAAAAAAAA                                             |
| *            | FW2.2                  | 95.0                   |                                                                                     |
|              | Linkage-group 3        | <3.0>                  | سويليه ومساجو واوالو ٨ وواد                                                         |
| *            | LEOH124                | 21.3                   |                                                                                     |
| *            | SL10402_1738i          | 40.3                   | А11 ВАВААВАААААААААААААААААААААААААА                                                |
| *            | LEOH185                | 63.0                   |                                                                                     |
| *            | SSR22                  | 72.0                   | A11 AABAABAAAAAAAAAAAAAAAAAAAAAAAAAAAAA                                             |
| *            | SL10772i               | 94.9                   | А11 АААААААААААААААААААААААААААА                                                    |
| *            | SL10690_1103i          | 96.5                   | All AAAAAAAAAAAAAAAAAAAAAAAAAAAAAAAAAA                                              |
| *            | LEOH127                | 98.0                   | All AAAAAAAAAAAAAAABAAA.BABABAA.CAAAAAAAAAA                                         |
|              | - CCD CO1              | 00.2                   | *** ***********************************                                             |

A | 800.00

 $\triangle$ 

#### Manipulation of data (continued)

| 💐 Display Graphical Genotypes - H:\Spot genotyping\IBC LD analysis\IBC data.ggt                                                                                                    |                                    |
|----------------------------------------------------------------------------------------------------|------------------------------------|
| File Edit Export Statistics Marker Selection Advanced Analyses Settings Help                                                                                                    |                                    |
| 🖆 🤌 💵 🖳 📋 1: 1.0 🔄 🔶 🏘 🆓 🕼 🛃 🗁 🛠 🅷 🏞 🖉 🖓 🖉                                                                                                    |                                    |
| 📲 GGT Image 👌 Data Sort, View, Edit 😼 Marker Selection 🔽 Select Indiv. & Sel. Results 📳 Associations 🔛 LD 🗞 Genetic Distances 🛠 Settings 🥥 Print F                                                                                                    |                                    |
| Selected individuals Selection criteria, results, subsize selection logging                                                                                                    | ria                                |
| 8001.0 Selection Criteria                                                                                                    |                                    |
| □ 8003.0 Selected in :                                                                                                    | _                                  |
|                                                                                                    |                                    |
|                                                                                                    | $\mathbf{P} = \mathbf{P} $         |
|                                                                                                    |                                    |
|                                                                                                    |                                    |
|                                                                                                    |                                    |
|                                                                                                    |                                    |
| B012.0 Selection Results                                                                                                    |                                    |
| 8013.0 5 individuals selected:                                                                                                    |                                    |
| 8014.0 Wi. 10 [6010.0]                                                                                                    |                                    |
| 8015.0 Nr. 103 [8111.0]                                                                                                    |                                    |
| □ 8017.0 Nr. 116 [8125.0]                                                                                                    |                                    |
| 8018.0 NF. 121 [8130.0]                                                                                                    |                                    |
|                                                                                                    |                                    |
| □ 8022.0                                                                                                    | iuuai                              |
| 8023.0                                                                                                    |                                    |
| □ 8025.0<br>□ 8026.0                                                                                                    |                                    |
|                                                                                                    | $\mathbf{t} \mathbf{a} \mathbf{d}$ |
|                                                                                                    |                                    |
|                                                                                                    |                                    |
| 8031.0                                                                                                    |                                    |
| © 8032.0                                                                                                    |                                    |
| 8033.0                                                                                                    |                                    |
| 8035.0                                                                                                    |                                    |
| 8036.0                                                                                                    |                                    |
| 8037.0                                                                                                    |                                    |
| 8039.0                                                                                                    |                                    |
| □ □ 8040.0                                                                                                    |                                    |
| 8041.0                                                                                                    |                                    |
| 8043.0                                                                                                    |                                    |
| 8044.0                                                                                                    |                                    |
| □ 8046.0<br>□ 8047.0                                                                                                    |                                    |
|                                                                                                    |                                    |
| 050.0                                                                                                    |                                    |
| 8051.0                                                                                                    |                                    |
|                                                                                                    |                                    |
| 8055.0                                                                                                    |                                    |
| Number of the selection order: 100                                                                                                    |                                    |
| Image: Selection cycles:       Image: Selection cycles:       Image: Selectio |                                    |
| ✓ All       X None       Image: Compare Individuals       Observation image: IMax (Diversity Sum)       Image: Compare Individuals       MBL precision:       200                                                                                                    | Click                              |
| 178 individuals/ 6 loci/ Pop:unknown [1] 8001.0 selection criteria set zoom:100%                                                                                                    |                                    |
|                                                                                                    |                                    |

her

e

#### Results after selected the criteria

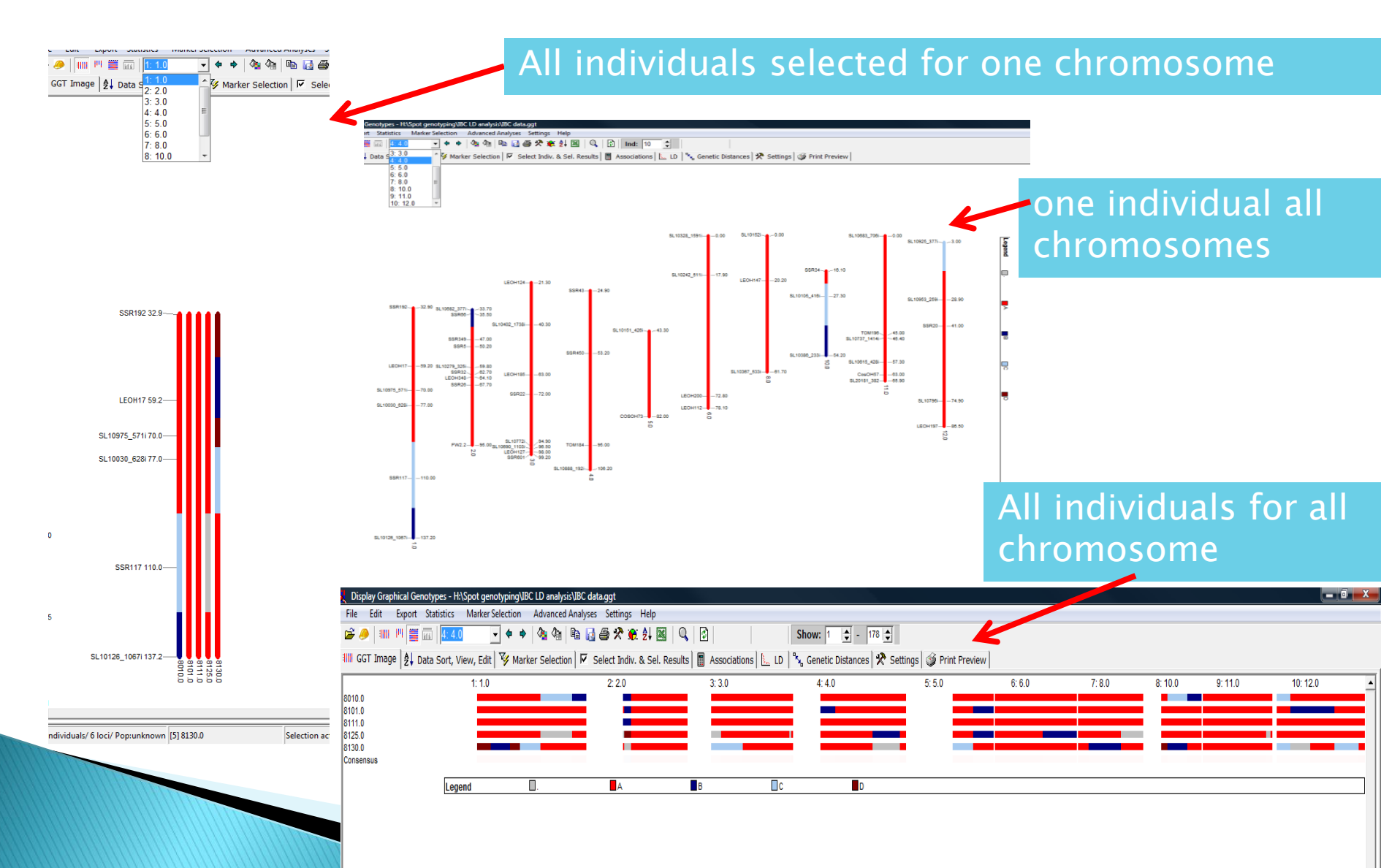

#### Conclusions

In many cases the GGT software package can assist in the exploration, visualization and analysis of molecular marker data in applications in plant (and animal) science.

#### What else can GGT do

- Genetic distance
- Linkage disequilibrium (LD)
- Summary statistics by individual or marker (background genome selection)

#### References

- Van Berloo, R. 1999. GGT: software for the display of graphical genotypes. Journal of Heredity 90:328-329.
- Van Berloo, R. 2008. GGT 2.0: Versatile software for visualization and analysis of genetic data. Journal of Heredity 99:232-236.
- Young, N. D. and S. D. Tanksley. 1989. Restriction fragment length polymorphisms maps and the concept of graphical genotypes. Theoretical and Applied Genetics 77:95–101.

#### External Link

- Wageningen UR. GGT2.0: Graphical genotypes [Online]. Wageningen UR Plant Breeding. Available at:
  - www.plantbreeding.wur.nl/UK/software\_ggt.html (verified 23 Nov 2010).

#### Acknowledgement

 Genotypic data was provided by Matthew Robbins, The Ohio State University.